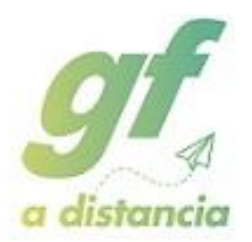

Por favor, <u>leer las instrucciones hasta el final antes de empezar el</u> <u>proceso de reinscripción</u>. Cualquier duda, escribid al correo fpdistancia@gregoriofer.com

# INSTRUCCIONES DE REINSCRIPCIÓN

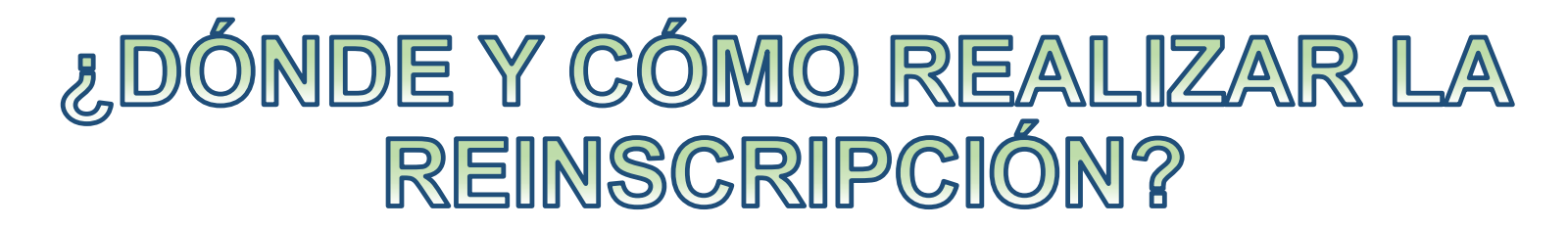

## March Number of the second second sec

## CON EL USUARIO Y CONTRASEÑA DE CADA ALUMNO/A

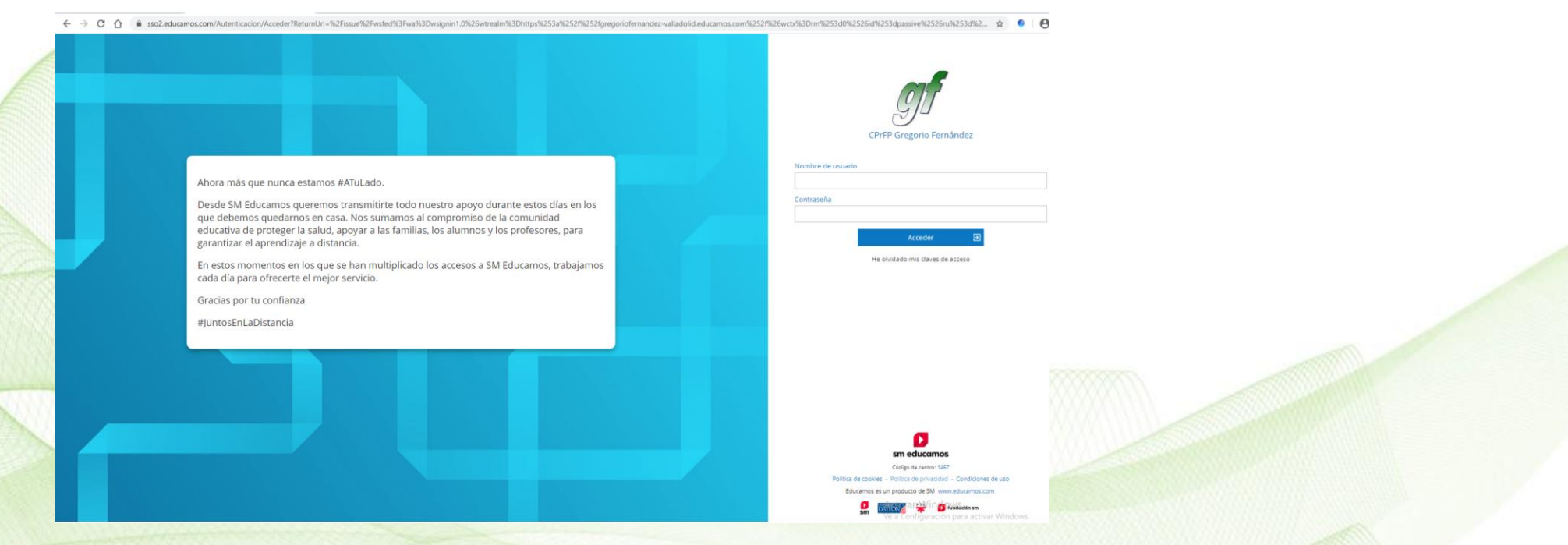

• EL ENLACE PARA REALIZAR LA MATRÍCULA ES EL SIGUIENTE: https://fpdistancia.gregoriofer.com/reinscripcion-fp-distancia/

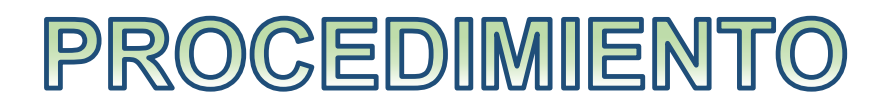

|          | Avisos                                                                                                    | PRUEBA PRUEBA<br>rosaherrador@gregoriofer.com                                                                                                    |
|----------|----------------------------------------------------------------------------------------------------|----------------------------------------------------------------------------------------------------|
|          | CÓDIGO DE CONDUCTA EN LÍNEA<br>ENCUESTA SATISFACCIÓN FAMILIAS<br>IMPORTANTE_PROTECCIÓN DE DATOS SOBRE EVALUACIÓN<br>Comunicado Centro sobre video explicaciones | Más información sobre plataformas M Teams<br>Más información sobre plataformas Classroon<br>Más información sobre plataformas JITSI MEET<br>Más información sobre plataformas Zoom |
|          | Mis deberes y tareas                                                                                                    | Alurino<br>no emancipado<br>na: Castellano                                                                                                    |
| 019-2020 | 🛗 Fecha de inicio 17/06/2020 🛗 Fecha de fin                                                                                                    | Cerrar sesión                                                                                                    |
| ~        | Materia Título                                                                                                    | Fecha entrega o                                                                                                    |
| es 🗸     | No hay resultados para el listado.                                                                                                    | Horario semanal                                                                                                    |
| ~        |                                                                                                    |                                                                                                    |
| ıras     | Miespacio                                                                                                    | En nuestro usuario,                                                                                                    |
|          |                                                                                                    | deberemos observar                                                                                                    |
|          |                                                                                                    | que el perfil                                                                                                    |
|          | Calificacio Circulares Boletines Entrevistas Incidencias Reuniones                                                                                              | seleccionado es                                                                                                    |
|          |                                                                                                    | Alumno Emancipado                                                                                                    |
|          |                                                                                                    | (si no fuera así,                                                                                                    |
|          |                                                                                                    | selecciónalo y da al 🗸                                                                                                    |
|          |                                                                                                    |                                                                                                    |

## En ese momento, aparecerá en la zona Mi espacio esta opción Y podremos proceder entonces a la matrícula (Reinscripción).

C

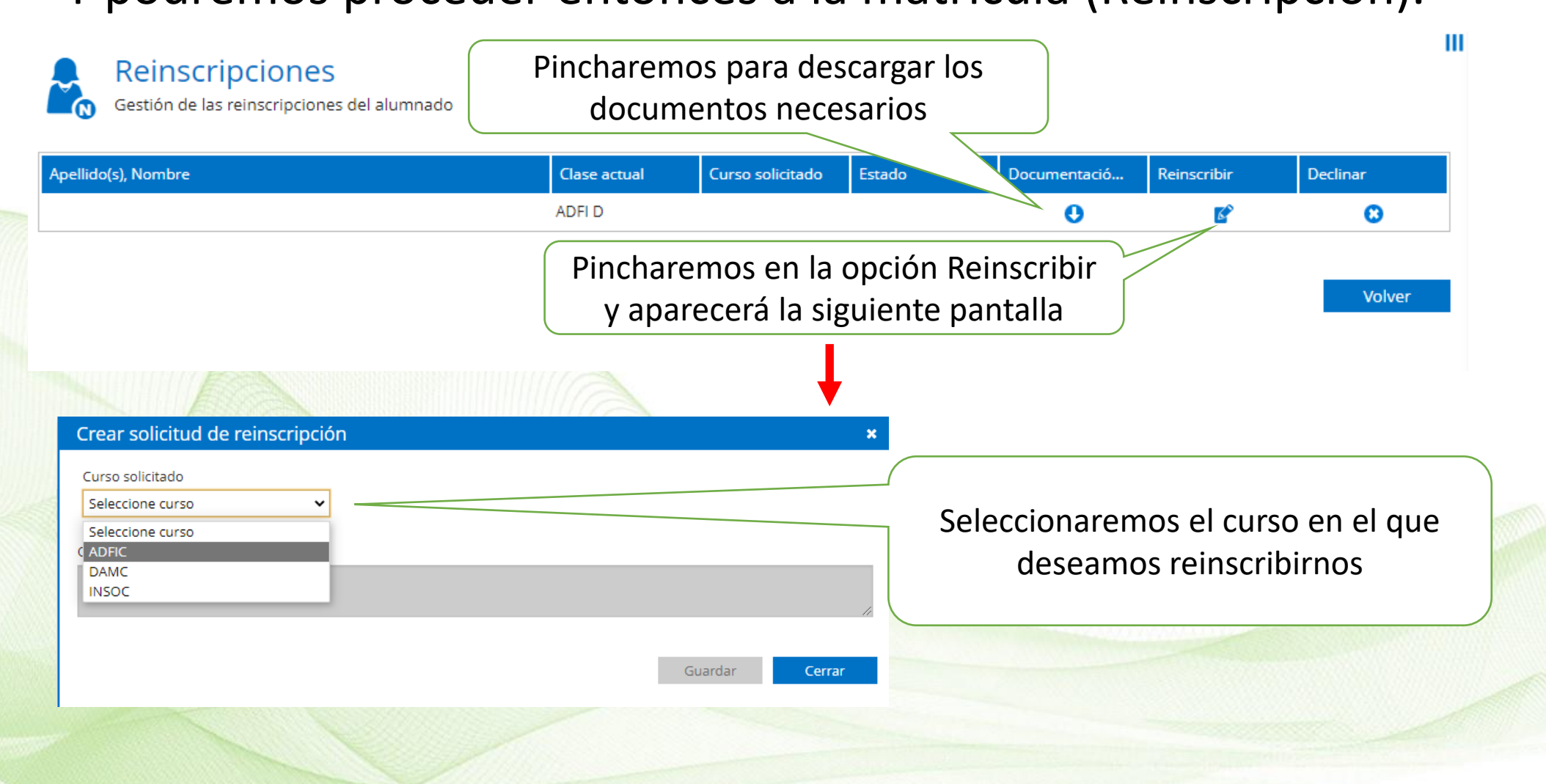

Es el momento de adjuntar los documentos que se solicitan, de forma <u>obligatoria</u>, (más información al final de esta presentación. No realizar ningún paso hasta no haber formalizado el pago).

El formulario de protección de datos lo encontrarás haciendo clic en el siguiente <u>enlace</u>. **Tenéis que imprimirlo como PDF para que os lo guarde vuestros datos.** 

El formulario de solicitud de convalidación lo encontrarás en el siguiente <u>enlace</u> o en nuestra web, Secretaría, Documentación General.

Certificado para convalidación: Siempre que no se haya presentado con anterioridad.

En el apartado Observaciones deberás indicar **"Solicito la reinscripción".** 

Se pulsa Guardar y Cerrar.

#### Crear solicitud de reinscripción

|   | Curso solicitado                                        |  |
|---|---------------------------------------------------------|--|
|   | 1° GESAD 🗸                                              |  |
|   | - Adjuntos<br>- DOCUMENTO DE PAGO<br>Seleccione fichero |  |
|   | CERTIFICADO PARA CONVALIDACIÓN                          |  |
|   | Seleccione fichero                                      |  |
|   | USTIFICANTE DE PAGO                                     |  |
|   | Seleccione fichero                                      |  |
|   | - SOLICITUD DE CONVALIDACIÓN                            |  |
|   | Seleccione fichero                                      |  |
| ( | bservaciones                                            |  |
|   |                                                         |  |
| Ĺ |                                                         |  |
|   | Guardar Cerrar                                          |  |

## Nos aparecerá la siguiente ventana, donde ahora veremos el curso solicitado, y el estado de la solicitud, que en ese momento es Online.

| Apellido(s), Nombre   | Clase actual | Curso solicitado | Estado | Reinscribir | Declinar |  |
|-----------------------|--------------|------------------|--------|-------------|----------|--|
| PRUEBA PRUEBA, PRUEBA | Gesad        | 2º Gesad         | Online | <u>s</u>    | 8        |  |
|                       |              |                  |        |             |          |  |

Volver

Cuando la Secretaría del Centro compruebe que los datos adjuntos son los correctos se procederá a cambiar el estado de la misma pasando a Reinscrito con lo que la Matrícula quedará formalizada.

Mientras el estado sea Online, el alumno/a podrá declinar la solicitud de Pre\_matrícula.

Si algún alumno/a por causa de fuerza mayor no puede seguir este proceso rogamos se pongan en contacto con la Secretaría del Centro.

## \* ANEXO INSTRUCCIONES DE PAGO

- ANTES DE REALIZAR LOS PASOS EN EDUCAMOS TIENES QUE RELLENAR EL DOCUMENTO DE PAGO Y REALIZAR EL MISMO.
- SELECCIONA LOS MÓDULOS QUE QUIERES CURSAR (<u>RECUERDA QUE</u> <u>NO PUEDEN SUPERAR LAS 1000 HORAS</u>).

• IMPORTANTE: SI VAS A CONVALIDAR ALGÚN MÓDULO TIENES QUE MARCAR "SI" EN MATRICULAR Y CONVALIDAR.

|                           |                                             |       | •          |        | +          | Precio |
|---------------------------|---------------------------------------------|-------|------------|--------|------------|--------|
| Curso                     | Módulo                                      | Horas | Matricular | Precio | Convalidar | Conva  |
| 1º 00                     | )99 Disposición y venta de productos        | 99    |            | 237,6  |            | 10     |
| 1º 01                     | 100 Oficina de farmacia                     | 198   |            | 475,2  |            | 10     |
| 1º 01                     | 102 Dispensación de productos               | 264   |            | 633,6  |            | 10     |
| 1º 01                     | 103 Operaciones básicas de laboratorio      | 198   |            | 475,2  |            | 10     |
| 1º 01                     | 106. Formación y orientación laboral        | 99    |            | 237,6  |            | 10     |
| 1º 00                     | 061 Anatomofisiología y patología básicas   | 132   |            | 316,8  |            | 10     |
| 2º 01                     | 101 Dispensación de productos farmacéuticos | 210   |            | 504    |            | 10     |
| 2º 01                     | 104 Formulación magistral                   | 147   |            | 352,8  |            | 10     |
| 2º 01                     | 105 Promoción de la salud                   | 168   |            | 403,2  |            | 10     |
| 2º 01                     | 107. Empresa e iniciativa emprendedora      | 63    |            | 151,2  |            | 10     |
| 2º 0020 Primeros auxilios |                                             | 42    |            | 100,8  |            | 10     |
| 2º 01                     | 108. Formación en centros de trabajo.       | 380   |            | 456    |            | 50     |

• POR FAVOR, SI TIENES DUDAS CON LAS CONVALIDACIONES ESCRÍBENOS.

## \* ANEXO INSTRUCCIONES DE PAGO

- SELECCIONA EL PAGO DEL 10% DE LA MATRÍCULA Y EL SEGURO ESCOLAR SI ERES MENOR DE 28 AÑOS.
- SELECCIONA LA FORMA DE PAGO DEL IMPORTE RESTANTE (ÚNICO, TRIMESTRAL O MENSUAL (SOLO IMPORTES MAYORES DE 1000 €).
- INDICA UN NÚMERO DE CUENTA PARA PODERTE HACER LOS CARGOS.
- <u>NO OLVIDES FIRMAR EL DOCUMENTO.</u>
- REALIZA LA TRANSFERENCIA O INGRESO EN CAJERO EN EL BANCO SANTANDER DEL 10% DE LA MATRÍCULA Y DEL 1,12 DEL SEGURO ESCOLAR (SI ERES MENOR DE 28 AÑOS).
- CUALQUIER DUDA QUE SURJA, POR FAVOR ESCRIBID AL CORREO FPDISTANCIA@GREGORIOFER.COM

MUCHAS GRACIAS